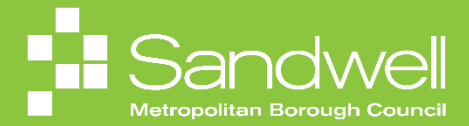

The steps for how access HR Support through Oracle Fusion will be outlined in this guide.

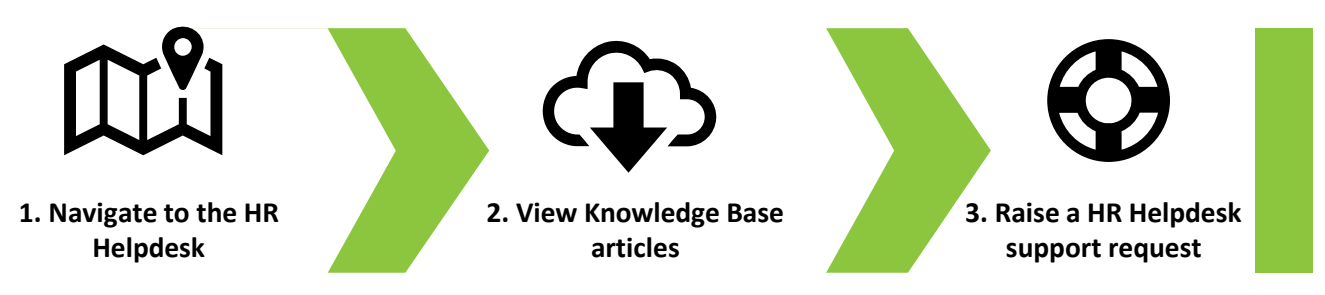

01

HR advice and support can be accessed within Oracle Fusion. You can search for and access HR policy and guidance within the HR Knowledge Base and you can ask for assistance from the HR Team by raising a support request.

|      |                     |         |                  |                 |            |     | ı 🧔 sb         |
|------|---------------------|---------|------------------|-----------------|------------|-----|----------------|
|      | Good afternoon,     | , Shele | een Bili         | ng              |            |     |                |
|      | Me My Client Groups | Sales   | Help Desk        | Procurement Too | ols Others | _ > | 0              |
|      | QUICK ACTIONS       | APP     | S                |                 |            |     |                |
|      | Personal Details    |         | P                |                 |            |     |                |
|      | Document Records    |         | ۵۵۵<br>Directory | Journeys        | Pay        |     |                |
|      |                     |         |                  |                 |            |     |                |
| 0000 | Contact Info        |         | Ŀ                | îĉ              | Š          |     | and the second |

02

To access the HR policy and guidance Knowledge Base, select the **My Help** tile.

|         |                                |                |                 |           |     | Ç9 SB      |
|---------|--------------------------------|----------------|-----------------|-----------|-----|------------|
| 0.000   | Good afternoon, S              | heleen Bilin   | ıg              |           |     |            |
|         | Me My Client Groups Sales      | Help Desk F    | Procurement Too | ls Others | _ > | <i>(i)</i> |
|         | QUICK ACTIONS                  | APPS           |                 |           |     |            |
|         | දි Create HR Help Desk Request | (?)<br>My Help | +               |           |     |            |
| 0000000 |                                |                |                 |           |     |            |

The What do you want to do today? page will now be displayed.

From here you can search the Knowledge Base for HR policy and/or guidance by entering keywords into the **Search bar**. Alternatively you may browse through the most popular items by using the **left and right scroll arrows** to cycle through the different articles.

Select the item that you would like to view.

| What do you want to do toda                                                                     | y?                                                        |                                                           |                              |
|-------------------------------------------------------------------------------------------------|-----------------------------------------------------------|-----------------------------------------------------------|------------------------------|
| Q Try searching by keyword or filter                                                            |                                                           |                                                           |                              |
| Browse Popular Articles                                                                         |                                                           |                                                           | -                            |
| HCM-Solution                                                                                    | HCM-Solution                                              | HCM-Solution                                              | HCM-Solution                 |
| Sandwell MBC / SCT Employees with assistance dogs                                               | Sandwell MBC / SCT Foster Carers<br>Leave                 | Sandwell MBC / SCT First aid allowance                    | Sandwell MBC                 |
| <                                                                                               |                                                           |                                                           | >                            |
|                                                                                                 |                                                           |                                                           |                              |
| Browse Popular Articles<br>HCM-Solution<br>Sandwell MBC / SCT Employees with<br>assistance dogs | HCM-Solution<br>Sandwell MBC / SCT Foster Carers<br>Leave | HCM-Solution<br>Sandwell MBC / SCT First aid<br>allowance | HCM-Solution<br>Sandwell MBC |

04

In the example below, the user has selected an item to view. You may use the scroll bar to move up and down the document to view all the information.

At the bottom of the page, you can award a star rating that relates to how helpful the document is in respect of your query.

When you have finished reviewing the item, select the **Back** button to return to the **What do you want to do today?** screen.

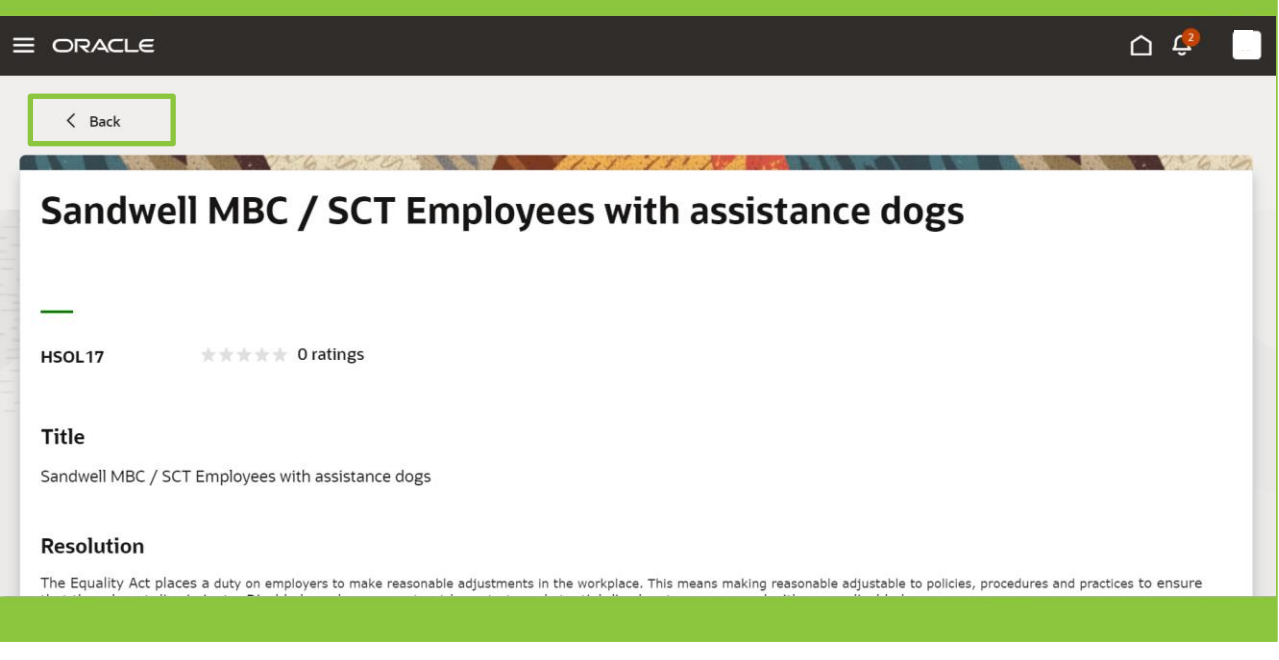

06

If you cannot find the information you are looking for, and wish to obtain support from the HR Team, you can raise a support request.

To do this, scroll down to the bottom of the **What do you want to do today page?**, and select the **Create Request** button.

| HCM-Solution                                                                                            | HCM-FAQ                                |  |
|----------------------------------------------------------------------------------------------------|----------------------------------------|--|
| Where can i see by notifications after a week                                                           | Annual leave                           |  |
| aakeewavnd aaaaweamkc                                                                                   | arzhjraorj aalifaabkg                  |  |
| Last Update Date<br>15/03/2024 8:40 AM                                                                  | Last Update Date<br>06/02/2024 9:24 AM |  |
| <b>View My Requests</b><br>You don't have any requests r<br><sup>Do you need to create a request?</sup> | ight now.                              |  |
| Create Request                                                                                          |                                        |  |

## The **New Help Desk Request** page is displayed.

Complete the fields at the top of the page as per the table on the following page.

|   | Le                                         |                                                 |               | <u> 4</u> 38 |
|---|--------------------------------------------|-------------------------------------------------|---------------|--------------|
| _ | New Help Desk Request                      |                                                 |               | Cancel Save  |
|   | Subject 1                                  |                                                 |               | Required     |
|   | Severity<br>Medium                         | Category                                        | Product Group | · 0          |
|   | Primary Point of Contact<br>Sheleen Biling | Appraisal<br>Case Work > Appraisal<br>Case Work |               |              |
|   | Detailed Description                       | Dashboard<br>Systems > Dashboard                | 1             |              |
|   |                                            | Disciplinary<br>Case Work > Disciplinary        |               |              |
|   | Attachments                                | General Enquiry                                 |               |              |
|   | Category<br>Miscellaneous                  | Grievance     Case Work > Grievance             |               | •            |
|   |                                            | Health and Safety                               |               |              |
|   |                                            |                                                 |               |              |

| Section Title                  | Description                                                                                                    |
|--------------------------------|----------------------------------------------------------------------------------------------------|
| 1. Subject                     | Add a subject title for your request. This is a free-format field.                                                                                                    |
| 2. Severity                    | Select either High, Medium or Low from the drop-down option list.                                                                                                    |
| 3. Category                    | Select a category that most closely reflects the nature of your request from the drop-down options list. You can use the scroll bar to scroll through the list of options.                                                                                                    |
| 4. Product Group               | This field is not currently used and may be ignored.                                                                                                    |
| 5. Primary Point of<br>Contact | Here add the name of the main point of contact that you would like the reply to<br>be forwarded to. In most instances this would be the person raising the<br>request.<br>If you are a line manager, you can raise a support request on behalf of one of<br>your direct reports by selecting their name from the drop-down list. |
| 6. Detailed<br>Description     | This is a free text field that allows you to add a description of your query and<br>your request for support. By providing as much relevant information and detail<br>as possible, you will be helping the HR Team to supply you with the most helpful<br>and relevant response.                                                 |

## 07

Once all the fields in the top part of the page are complete, if required, you can add an attachment to the request.

Scroll down the page and click in the **Drag and Drop** box. That opens a file explore window. Highlight the required document and either drag in across into the **Drag and Drop** box or select **Open** and the file will be downloaded and attached to the request.

Once the form is complete, scroll back to the top of the page and select the **Save** button. The request will now be submitted to the HR team for attention.

| Severity<br>Low                                                                                                    | ▼ Category<br>General Enquiry                                                                            | Produce                                                      | t Group 🗸                                                                                                    |
|----------------------------------------------------------------------------------------------------|----------------------------------------------------------------------------------------------------|--------------------------------------------------------------|----------------------------------------------------------------------------------------------------|
| Primary Point of Contact<br>Sheleen Biling                                                                                  | •                                                                                                    |                                                              |                                                                                                    |
| Detailed Description<br>I recently submitted a maternity leave request, h<br>options are and how taking an extended break n | wever I am considering extending my maternity lear<br>ight impact upon my employment. I've attached a cr | ve and possibly taking a care<br>opy of my MATB1 for referer | eer break. I'd like to understand what my<br>nce.                                                                   |
|                                                                                                    |                                                                                                    | C Open                                                       | >                                                                                                    |
|                                                                                                    |                                                                                                    | ← → × ↑ 🖡 « Docu                                             | ments > Sandwell v 🖸 Search Sandwell 🔎                                                                              |
|                                                                                                    |                                                                                                    | Organize * New folder                                        | III • 🔟 🥝                                                                                                    |
| Attachments                                                                                                    |                                                                                                    | C83 - South Ayrsh A                                          | Name                                                                                                    |
| Coheren                                                                                                    |                                                                                                    | ✓ ⇒ This PC                                                  | MAT_B1_specimen                                                                                                    |
| Miscellaneous                                                                                                    |                                                                                                    | > 🧊 3D Objects                                               | R inventor                                                                                                    |
|                                                                                                    |                                                                                                    | Desktop     Documents                                        | HR Resources for Learning                                                                                           |
| Drag and Drop                                                                                                    |                                                                                                    | > 🕹 Downloads                                                | <ul> <li>ESS Video Reviews</li> <li>Copy of KUT_UAT SMBC SCT Candidates as at 20.09.2023 Carole Mitchell</li> </ul> |
| Select or drop files here.                                                                                                  |                                                                                                    | > Music                                                      | Finance EPM Procurement KUT Session Agendas                                                                         |
| L                                                                                                    |                                                                                                    | > 🗮 Videos                                                   | <ul> <li>QRG_HR021_Rejecting_Expense_Reports_Mar24_v0.1_draft</li> </ul>                                            |
|                                                                                                    |                                                                                                    | > 🐛 OS (C:)                                                  | <ul> <li>FIN_PROC_KUT_Evaluation_Report_v0.1_Draft_Mar24</li> <li>Final run in design plan v2 Feb24</li> </ul>      |
| ORL                                                                                                    |                                                                                                    | > 🔮 Network                                                  | HR_Course_Scheduling_Tool_draft_v0.1_Feb2024                                                                        |
|                                                                                                    |                                                                                                    |                                                              | NAT Di manimum                                                                                                    |
|                                                                                                    |                                                                                                    | File fidThe                                                  | E MAI_BI_speamen                                                                                                    |

The submitted request is now visible on the **What do you want to do today?** page. The status is showing as **Open**. The request has also been allocated a reference number.

The request can be opened by selecting the **blue text**.

|                                               |                                        |                                   |   |                                        | <u>ن</u> ک    | SB |
|-----------------------------------------------|----------------------------------------|-----------------------------------|---|----------------------------------------|---------------|----|
| What do you want to do                        | today?                                 |                                   | ] |                                        |               |    |
| Browse Popular Articles                       |                                        |                                   |   |                                        |               |    |
| HCM-Solution                                  | HCM-FAQ                                |                                   |   |                                        |               |    |
| Where can i see by notifications after a week | Annual leave                           |                                   |   |                                        |               |    |
| aakeewavnd aaaaweamkc                         | arzhiraorj aalifaabkg                  |                                   |   |                                        |               |    |
| Last Update Date<br>15/03/2024 8:40 AM        | Last Update Date<br>06/02/2024 9:24 AM |                                   |   |                                        |               |    |
| View My Requests                              |                                        |                                   |   |                                        | Create Reques | :  |
| Maternity Benefits / Caree                    | er Break                               | Request Number<br>HRHD-0000008003 |   | Last Update Date<br>16/04/2024 3:48 PM |               |    |
|                                               |                                        |                                   |   |                                        |               |    |
|                                               |                                        |                                   |   |                                        |               |    |

09

Once the request has been opened, you will be able to view any responses received. In this example the request is still open and the request has not yet had a response.

You can edit any of the information submitted by selecting the Edit icon.

You can also add a message or further details to the request by completing the **Message** fields and selecting the **Send** button.

|                                                                                                    |                                                                                                    | o 🥏 💿 |
|----------------------------------------------------------------------------------------------------|----------------------------------------------------------------------------------------------------|-------|
| < Back                                                                                                    |                                                                                                    |       |
| Type a query or command                                                                                                    | •                                                                                                    |       |
| Maternity Benefits / Ca                                                                                                    | Detailed Description Irrecently submitted a maternity leave request, however I am considering extending my maternity leave and possibly taking a career break. T dilk extended break might impact upon my employment. Twe attached a copy of my MATB1 for reference. |       |
| Request Number<br>HRHD-0000008003                                                                                          | Messages (0) -                                                                                                    |       |
| Primary Point of Contact<br>aaaaauaeog aavdhiaayg<br>aaaaamagmd<br>serdinait-test-<br>discard=30000012306 129@orade<br>com | Subject                                                                                                    | e     |
| Status<br>New                                                                                                    |                                                                                                    |       |
| Severity<br>Low                                                                                                    |                                                                                                    |       |
| Category<br>General Enquiry                                                                                                |                                                                                                    |       |
| Attachments (1)                                                                                                    | $A^{\circ} \vee  A1 \vee   \hookrightarrow \Leftrightarrow  A \vee \square \vee   B I U   := :=   \bigcirc   \boxdot \vee   \square \vee   \square \vee$ Creaters 0                                                                                                  |       |
| MAT_B1_specimen.jpg                                                                                                    | 0 Cose Send                                                                                                    |       |
|                                                                                                    |                                                                                                    |       |
|                                                                                                    |                                                                                                    |       |

That brings this Quick Reference Guide to a close